How to Post an On Campus Job in FriarHub:

If you have already activated your account proceed as follows, if you have not you will need to review these and once your account has been approved you can proceed:

- 1. Access FRIARHUB and log into your account with Microsoft utilizing SSO
- 2. On the main dashboard, select +Post in **"Post an On Campus Employment Job"** (if you do not see this option, please contact <u>careers@providence.edu</u> to ensure you have proper access)

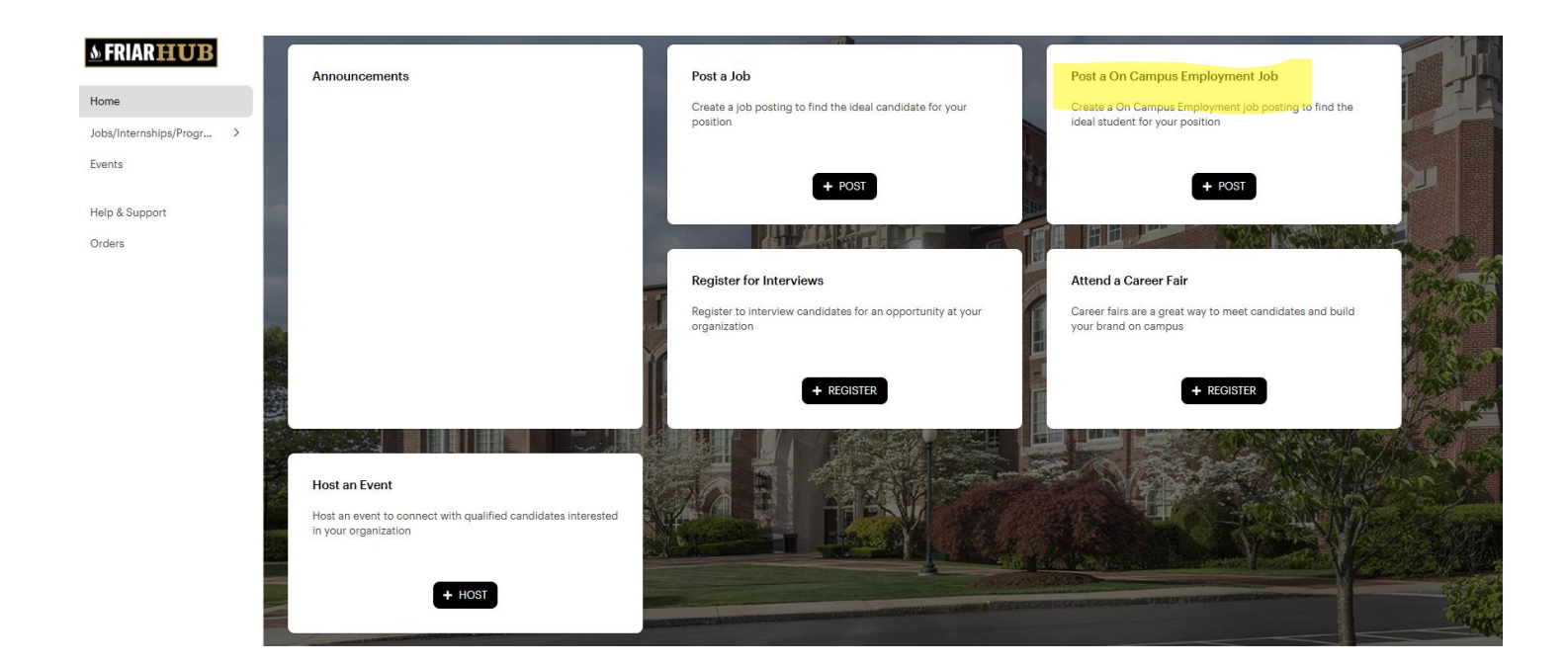

- 3. Complete job description details as outlined below
- 4. Once position has been submitted, it will be reviewed for approval by Financial Aid

Create On Campus Employment Job

| Cancel | Save Draft | Subn |
|--------|------------|------|
|        |            |      |

nit

# Job Details

| Employer*                        | Athletics                          |   |                            |
|----------------------------------|------------------------------------|---|----------------------------|
|                                  | Hide Employer Name from Applicants |   |                            |
| Job Title*                       | Job Title                          |   | year                       |
| Type of Job                      | On Campus Employment               | ~ | On Campus Employment is    |
| Salary Range                     | Min 🗘 Max 🗘 Per Year               | ~ | job type                   |
| Location Type*                   | Specify Location(s)                | ~ |                            |
| Location*                        | United States (USA)                |   | USA- Providence, RI        |
|                                  | + Add Additional Location          |   |                            |
| Industry*                        | Education - Higher Education       | ~ | Education- Higher Ed       |
| Job Function*                    | Job Function                       | ~ | Choose job function that   |
|                                  | *Required                          |   | aligns of select all       |
| Preferred Years of Experience    | Preferred 🗘                        |   | Leave not required fields  |
| Interview Format                 | Interview Format                   | ~ | blank                      |
| Work Authorization Requirement 🔮 | Work Authorization Requirement     | ~ | Work Study Required must   |
| Work-Study Required?             | ● Yes ◯ No                         |   | be set to <mark>YES</mark> |

### Application Method(s)\* @

Which application method(s) would you like to require? At least one application method must be selected as "Yes".

| Apply via This Site*      | 🔘 Yes  | ⊖ No |
|---------------------------|--------|------|
| Apply via External Link 🔞 | () Yes | O No |
| Apply via Email 😧         | () Yes | O No |

### Job Description

#### Job Description\*

| - | $\mathcal{A}^{(1)}$ | в | <u>U</u> | I | <del>-5</del> | $\underline{T}_{x}$ | ] | *= |  | ÷ | æ |  | - | 50 |  |
|---|---------------------|---|----------|---|---------------|---------------------|---|----|--|---|---|--|---|----|--|
|---|---------------------|---|----------|---|---------------|---------------------|---|----|--|---|---|--|---|----|--|

| Click <mark>yes</mark> for Apply<br>via this site         |
|-----------------------------------------------------------|
| Enter and or update<br>any job description<br>information |
|                                                           |
|                                                           |
| Choose what                                               |
| documents you are<br>requiring                            |

## **Application Document Requirements**

Request or require students to submit below documents when applying to this job:

| Document Type                    | Document Display Name                                        | Is Required?                                   |         |
|----------------------------------|--------------------------------------------------------------|------------------------------------------------|---------|
| Resume 🗸                         | Resume                                                       | × 2                                            |         |
| + Add Document Type              |                                                              |                                                |         |
| Jak Datas                        |                                                              |                                                |         |
| JOD Dates                        |                                                              |                                                |         |
| Time Zone*                       | Eastern Time (US & Car                                       | nada) (UTC-05:00)                              | •       |
| Application Begins On*           | 08/05/2024 12:00a                                            | am                                             |         |
| Application Deadline*            | 12/20/2024 11:59p                                            | om                                             |         |
| How do you plan on reviewing you | r OI will review applicants                                  | as they come in, and may close the job posting | ı early |
| applicants?"                     | <ul> <li>I will wait until the end<br/>applicants</li> </ul> | of the application period to review all of the |         |
| Anticipated Job Start Date       | MM/DD/YYY                                                    |                                                |         |

# Interview Detail

| If available, please specify the interviewer(s) b                 | Enter Interviewer contact info (must have an account and         |                    |                                                        |
|-------------------------------------------------------------------|------------------------------------------------------------------|--------------------|--------------------------------------------------------|
| Interviewer                                                       | Select a Contact                                                 | ~                  | be activated)                                          |
| Applicant Notifications                                           |                                                                  |                    | Choose notification settings                           |
| A Notify primary job contact of new appli                         | cations 😧                                                        | Off                | <b>0</b>                                               |
| $\ensuremath{\dot{\Box}}$ Notify primary job contact with applica | tion packet at the job posting deadline 🕄                        | Off                |                                                        |
|                                                                   |                                                                  |                    | Enter Job contact details                              |
| Primary Job Contact                                               |                                                                  | Use My Information |                                                        |
| Name*                                                             | Name                                                             |                    |                                                        |
|                                                                   | *Required                                                        |                    |                                                        |
|                                                                   | Make Visible to Students                                         |                    |                                                        |
| Title*                                                            | Title                                                            |                    |                                                        |
|                                                                   | ✓ Make Visible to Students                                       |                    |                                                        |
| Email*                                                            | Email                                                            |                    |                                                        |
|                                                                   | Make Visible to Students                                         |                    |                                                        |
| Phone*                                                            | Phone                                                            |                    |                                                        |
|                                                                   | Make Visible to Students                                         |                    |                                                        |
| Address*                                                          | Address                                                          |                    |                                                        |
|                                                                   |                                                                  | 4                  |                                                        |
|                                                                   | Make Visible to Students                                         |                    |                                                        |
|                                                                   |                                                                  |                    |                                                        |
| Eligibility                                                       |                                                                  |                    |                                                        |
| The criteria below determines who can view an                     | nd apply.                                                        |                    | Complete Eligibility as follow:                        |
| Student Group*                                                    | Undergraduate Students                                           | ~                  | Work Study Eligible                                    |
| Degree Level                                                      | Bachelors                                                        | ~                  | Pachalara                                              |
| College/School                                                    | School of Business, School of Arts & Sciences, School of Nursing | and Hea•           |                                                        |
| Major/Academic Program                                            | Undeclared, Accountancy, American Studies, Art History, Biocher  | nistry,            | Select all Schools                                     |
|                                                                   |                                                                  |                    | Select all majors                                      |
|                                                                   | Cancel Save Draft                                                | Submit             | Click submit to send for approval. Save Draft if edits |

need to continue.